ふぞくひんのなまえ

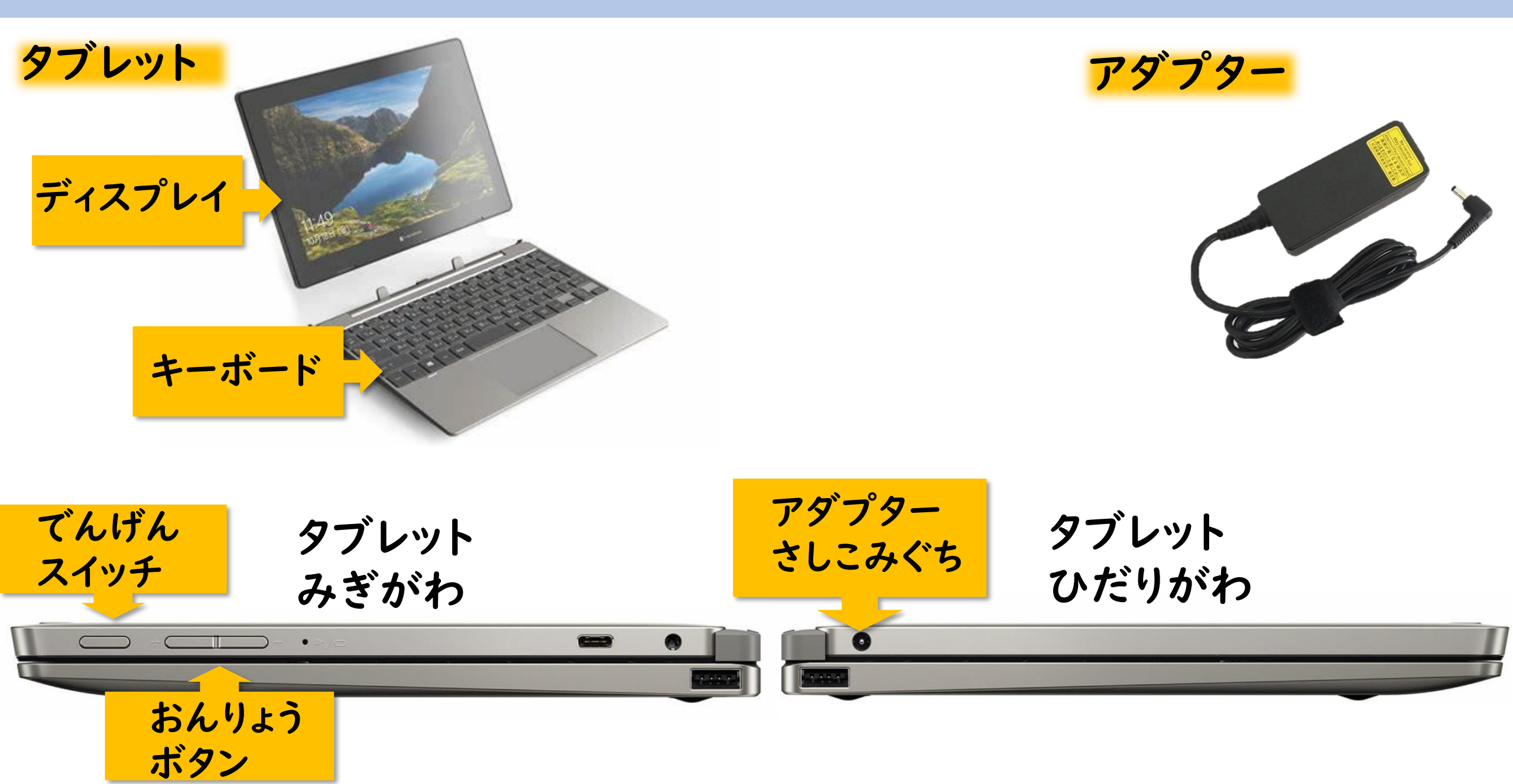

でんげんをいれる

()タブレットをひらく **②タブレットみぎがわの「でんげんスイッ** チ」を2びょうかるくおす でんげん スイッチ ちゅうい!! ※ながくおさない ※なんどもおさない

ログインする

パソコンをつかうために、ほんにんであることを かくにんすることを「ログイン」といいます。

> ①でんげんをいれてしばらくまつと 「dynabook」のがめんがでます

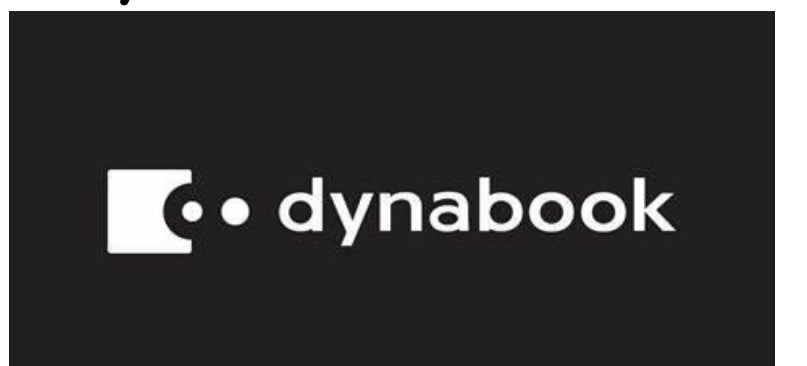

**ちゅうい!!**※がめんにこのマークが
でているときはなにもさ
わらずまちます

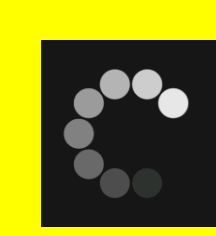

### ②ロックがめんになったらキーボードのエ ンターキーをおします

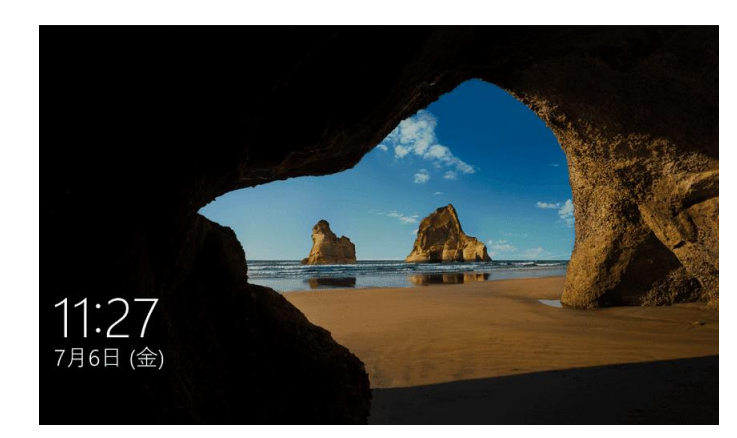

| ESC <sub>ONE</sub> F1 A F2 P F3 -0 F4 -0 F5 BO F4 v0 F7 A0 F8 + F9 D8 F10 F11+ F12 MIK | DEL   |
|----------------------------------------------------------------------------------------|-------|
| ** 1a 2a #3* \$43 %5x 86# 7° 8° 9# 05 - a ~ · ·                                        | Space |
|                                                                                        | Enter |
| 🗱 🗛 Sz Du F# Ge H< J# Kø Ly in ing 🔽                                                   | 4     |
| Sm ↑ Z <sub>2</sub> X± Cŧ Vo Bz Na Ma i a i a i a i a                                  | n T   |
| Cut Fin E Alt MER RA RA Cut Cut Cut Cut Cut Cut Cut Cut Cut Cut                        | End > |

# はじめてログインする

③しばらくするとパスワードをいれるがめんになり ④しばらくまちます。 ます。

※IDが昨年の6年生になっている場合があります。その場合、左下の「他のユーザー」をクリックします。

はじめての場合IDとパスワードを両方入力します。 エンターキーをおします。

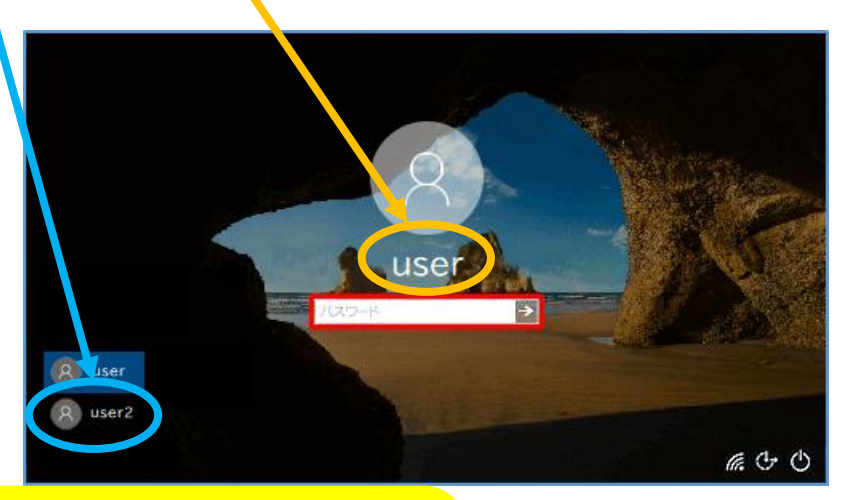

#### ちゅうい!!

※パスワードはとてもだいじです。
ほかのひとにはおしえないようにしましょう!

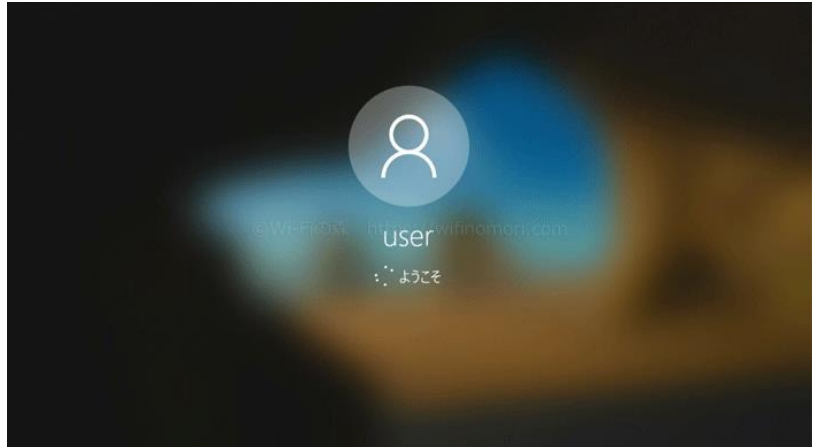

# ⑤デスクトップがめんになります。

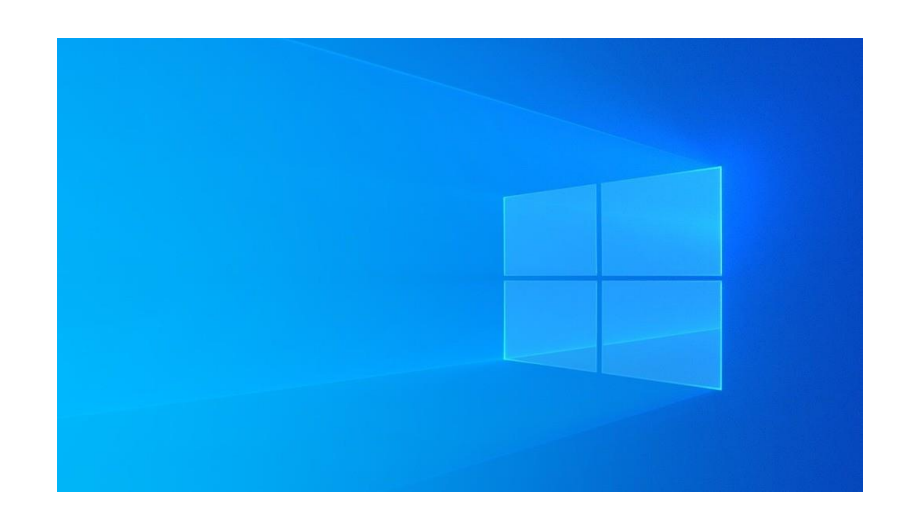

# ログインする(2回目以降)

③ログインIDはすでににゅうりょくされています。

パスワードをにゅうりょくし、エンターキーをおします。

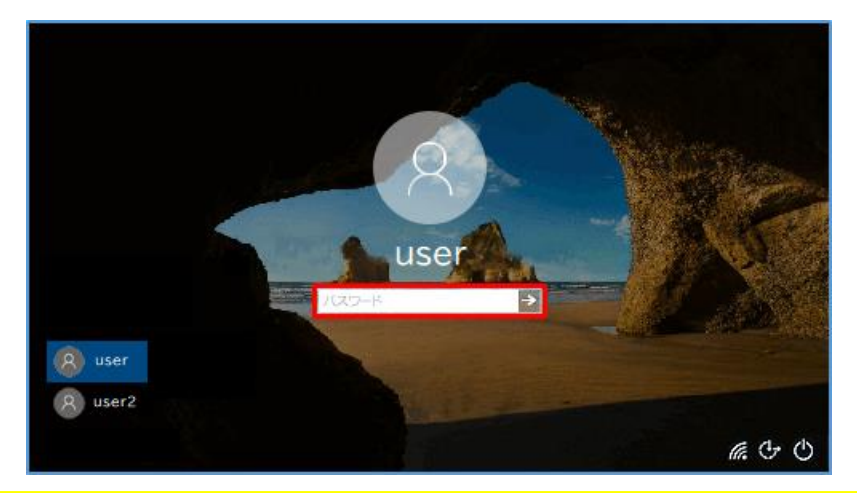

**ちゅうい!** ※パスワードはとてもだいじです。 ほかのひとにはおしえないように しましょう!

#### ④しばらくまちます。

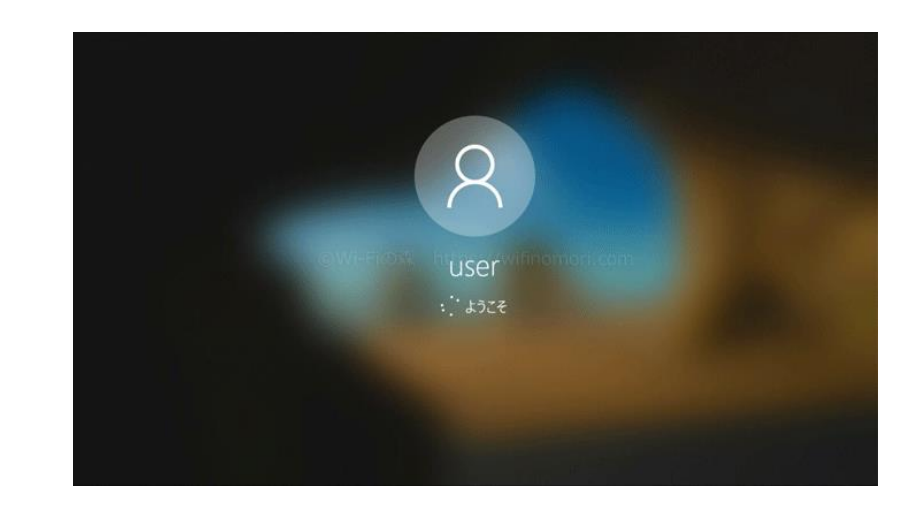

## ⑤デスクトップがめんになります。

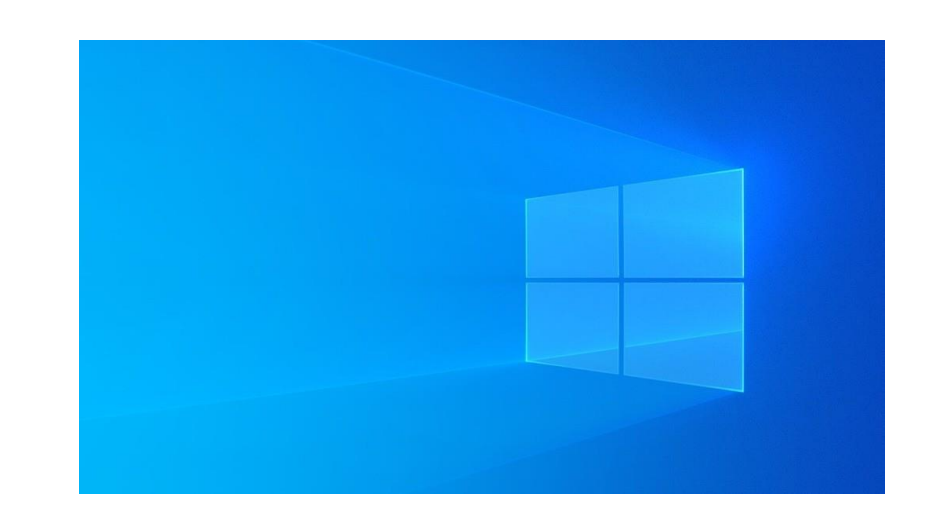

シャットダウンする

パソコンをつかいおわったらでんげんをきりましょう。 でんげんをきることを「シャットダウン」といいます。

①スタートボタンをタップします。

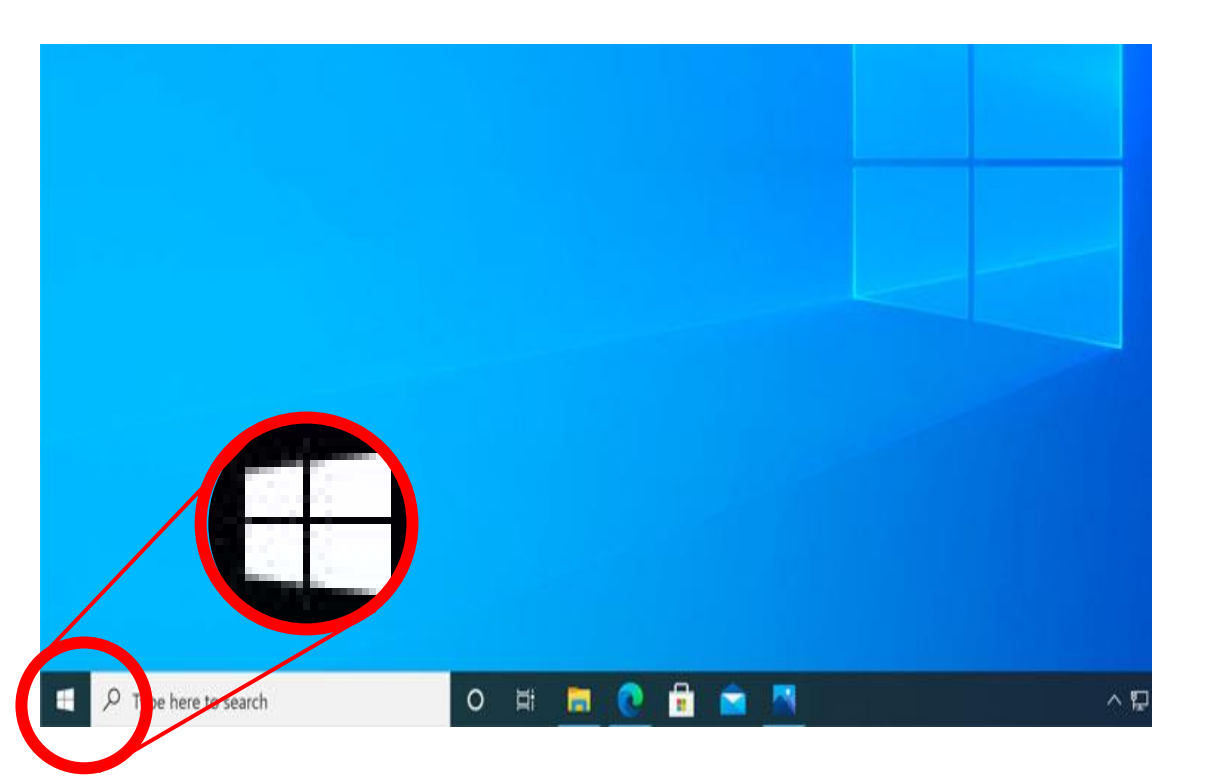

## ②でんげんをタップし ます

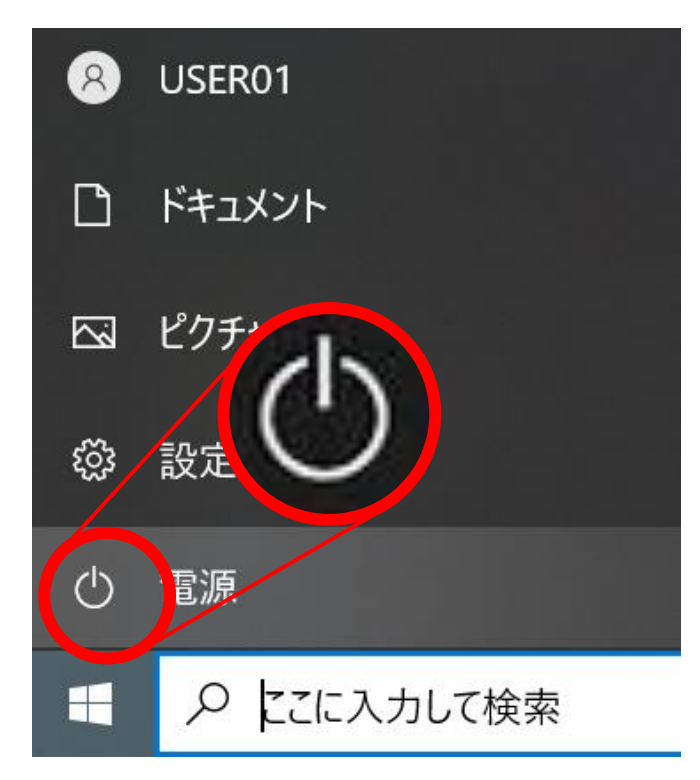

## ③シャットダウンを タップします

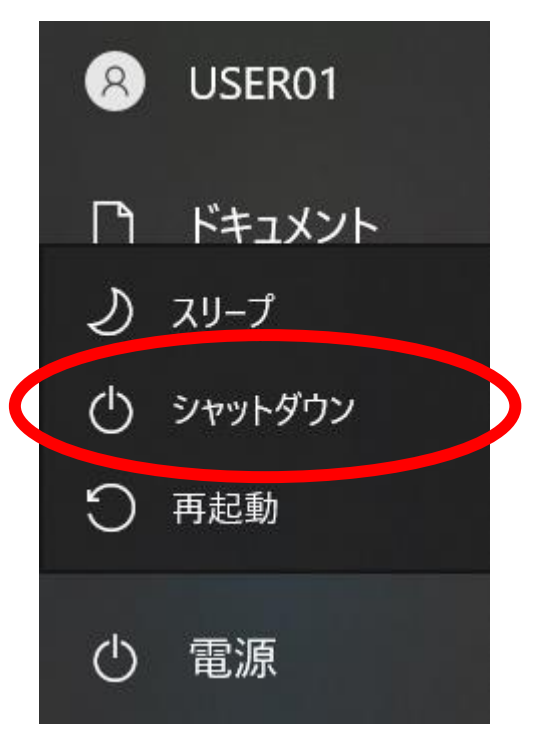

シャットダウンする

④しばらくまちます シャットダウンしています

**⑤くろいがめんになり、でんげんがきれました** 

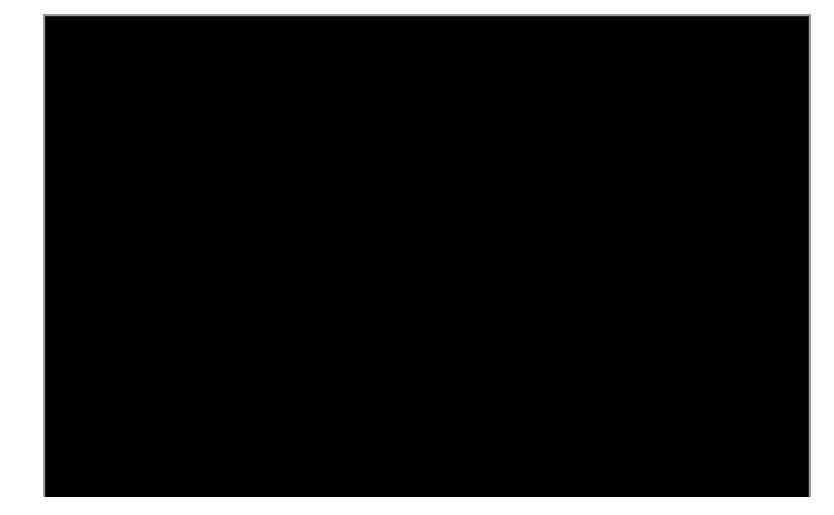

ちゅうい!! ※かならずスタートボタンから 「シャットダウン」しましょう!

※「でんげんボタン」をおしてでん げんをきることもできますが、こ しょうのげんいんになります。